#### Office of Transportation and Air Quality Fuels Registration (OTAQREG)

Job Aid

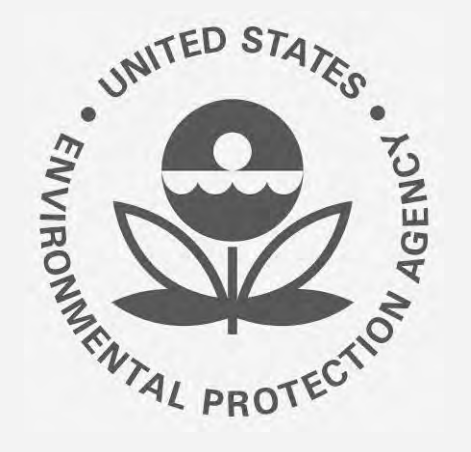

# How to Manage Attest Engagement Submissions in OTAQREG

This job aid is designed to provide a high-level overview of this task so that you can start using the redesigned OTAQREG system as quickly as possible.

# Before you begin:

- 1. You must have a Central Data Exchange (CDX) account
- 2. You must be logged into the CDX OTAQREG program service
- 3. You must have a Part 8o Report Submitter role with the selected company

For help with these steps, see the documentation on EPA's Fuels Registration, Reporting, and Compliance Help website: <u>https://www.epa.gov/fuels-registration-reporting-and-compliance-help</u>

#### **Access Submission Form**

- 1. Click the Company ID
- 2. Select Manage Attest/ER Submissions
- 3. Select Company Name
- 4. Click Continue

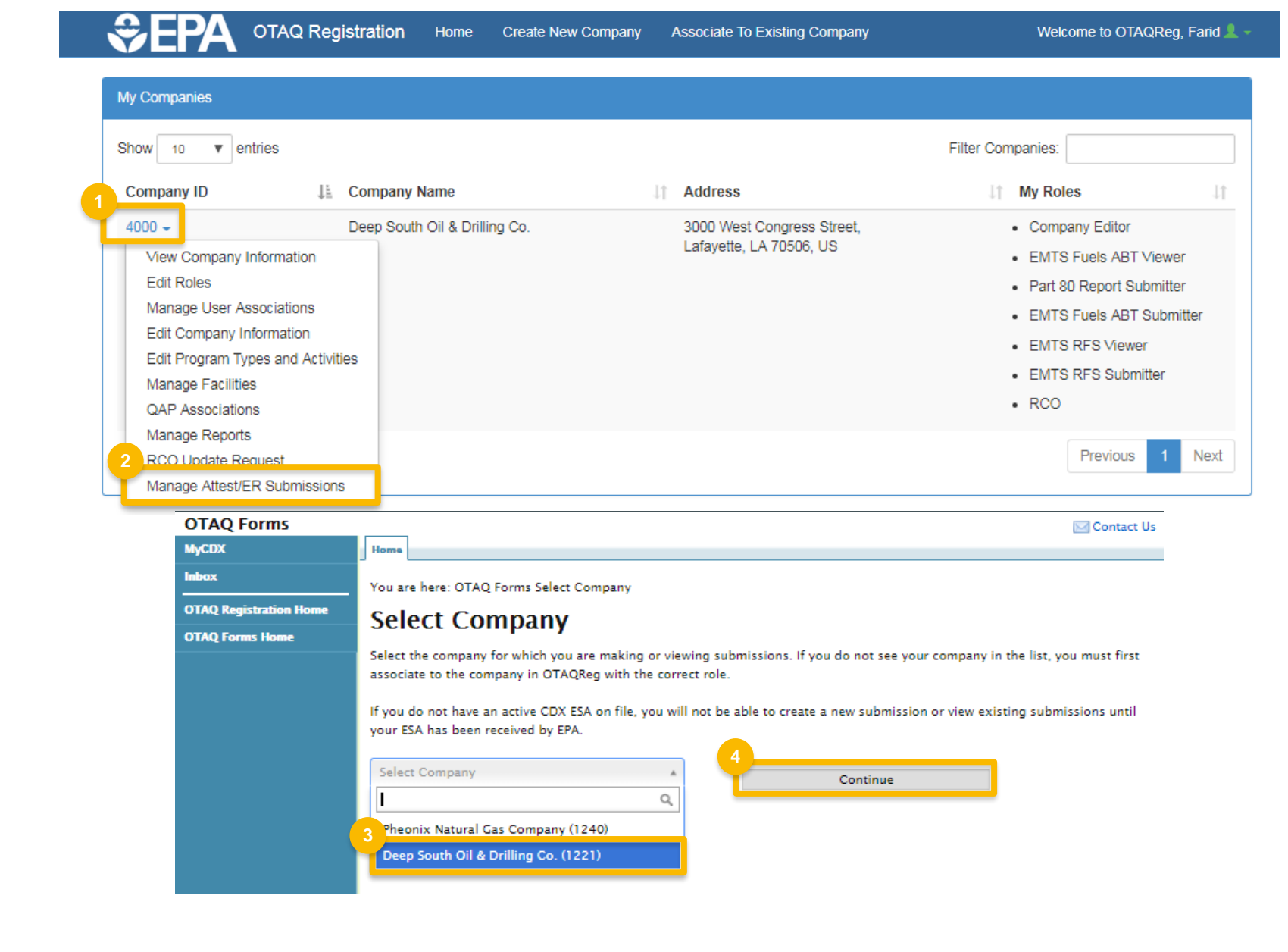

#### **Select Action**

Click links below to jump to that section of this job aid:

- 1. <u>Create new attest engagement</u>
- 2. Edit a draft submission
- 3. <u>View a completed submission</u>

| OTAQ Forms                        |                                                                                                    |                            |             |             | Contact |  |
|-----------------------------------|----------------------------------------------------------------------------------------------------|----------------------------|-------------|-------------|---------|--|
| MyCDX                             | Home                                                                                                    |                            |             |             |         |  |
| Inbox                             | You are here: OTAC                                                                                                    | Q Form Submissions Home    |             |             |         |  |
| OTAQ Registration Home            | OTAQ Fo                                                                                                    | OTAQ Form Submissions Home |             |             |         |  |
|                                   | <ul> <li>Engineering Reviews         You do not have the Independent Third Party Engineer role for the company you selected. If you wish to submit a form for the company please update your existing company association roles in OTAQReg.     </li> <li>Attest Engagements         Existing Attest Engagements for the selected company are displayed below. Click the "View" link to view the Copy of Record for an existing submission, or the "Edit" link to edit an In Progress submission. Click the "Create New Attest Engagement" button to create a new submission.     </li> </ul> |                            |             |             |         |  |
|                                   | Submission ID                                                                                                    | Created                    | Submitter   | Status      | Actions |  |
|                                   | AT-2155                                                                                                    | 07-22-2018 7:15:29 AM      |             | In Progress | 2 Edit  |  |
|                                   | AT-2154                                                                                                    | 07-26-2018 3:02:26 PM      | JOSH.GORDAN | Submitted   | 3 View  |  |
| 1<br>Create New Attest Engagement |                                                                                                    |                            |             |             |         |  |

# Submit New Attest Engagement

- **1**. Enter and confirm a secure **passphrase**\*
- 2. Click Save and Continue

\*IMPORTANT: The secure passphrase is required to both 1) edit the submission later and 2) view the Copy of Record after submitting.

| MyCDX                  | Home                                                                                                    |
|------------------------|----------------------------------------------------------------------------------------------------|
| Inbox                  | Create New Attest Engagement: Create Passnhrase                                                                                                    |
| OTAQ Registration Home | Create New Attest Engagement. Create rasspirase                                                                                                    |
| OTAQ Forms Home        | - Create Passphrase                                                                                                    |
|                        | Please create a passphrase that is at least 8 characters in length. To better protect your form, your passphrase should contain a combination of letters and numbers. Your passphrase may include spaces, but should not contain special characters (for example, +, and *).                     |
|                        | Passphrase:                                                                                                    |
|                        | Confirm Passphrase:                                                                                                    |
|                        | You are responsible for remembering your passphrase and distributing it to only authorized individuals. <b>Please distribute</b><br><b>this passphrase to at least one other authorized official.</b> Your passphrase will be used as an encryption key to protect the<br>contents of your data. |
|                        | Note: If you lose or forget your passphrase, you will not be able to access your Copy of Record. For security reasons, the system administrator will not have access to your passphrase and will not be able to retrieve or reset it.                                                            |
|                        | 2<br>Save and Continue                                                                                                    |
|                        |                                                                                                    |
|                        |                                                                                                    |

#### 3. Select an RFS Regulated Type

4. OPTIONAL: You may choose to submit the Attest Engagement for a specific Facility. If you do not select a facility, the Attest Engagement will apply to all facilities of the selected company.

Steps continue on next slide...

#### **Create New Attest Engagement**

Please complete all required fields to submit your Attest Engagement along with the supplemental information as required in 80.130(a). The attached report should be completed by the CIA or CPA summarizing both the procedures performed and the findings in accordance with the selected regulated program. Pre-populated information is based on the approved OTAQ registration information for your selected company. Click the "Save" button to save your answers and complete the report at a later time.

All information submitted as part of this Attest Engagement may be claimed as Confidential Business Information.

#### -Company Information-

The information below is populated from the selected company's OTAQReg information.

| Company Id:   | 3400                          |
|---------------|-------------------------------|
| Company Name: | Deep South Drilling & Oil Co. |

#### Programs Covered

Only Attest Engagements for the Renewable Fuel Standard (§80.1464) program may be submitted using this form at this time, therefore the program has been selected for you. Select one or more of the applicable RFS regulated types below.

| RFS (§80.1464) *                                                                     | 8   |   |
|--------------------------------------------------------------------------------------|-----|---|
| Obligated Party                                                                      |     |   |
| Renewable Fuel Exporter                                                              | 63  |   |
| Renewable Fuel Producer                                                              | 0   |   |
| Renewable Fuel Producer                                                              | -02 |   |
| RIN-Generating Importer                                                              | -00 |   |
| RIN-Generating Importer                                                              | 0   |   |
| RIN Owners (other than an Obligated Party or Renewable<br>Fuel Producer or Importer) | 0   |   |
| Third-party Auditor                                                                  | 0   |   |
| Third-party Auditor                                                                  | 0   |   |
| Third-party Auditor                                                                  | 0   |   |
| Facility Information                                                                 |     |   |
| Select a facility from the list below.                                               |     |   |
| Facility: Select                                                                     |     | • |
|                                                                                      |     |   |

- 5. Enter the **name and contact information** of the auditor who created the report
- 6. Click Save and Continue

| iter the name and contact information to | sr the Auditor, as defined in gou.125. |   |
|------------------------------------------|----------------------------------------|---|
| uditor First Name: *                     | 12                                     | 1 |
| uditor Last Name: *                      |                                        |   |
| uditor Address 1: *                      | 1                                      | 1 |
| uditor Address 2:                        |                                        | 1 |
| uditor City: *                           | 0                                      |   |
| uditor State: *                          | Select State                           |   |
| uditor Country: "                        | Select Country                         | • |
| uditor Zip: *                            | 0                                      |   |
| uditor Phone: "                          |                                        | 1 |
| uditor Email: *                          | 1                                      |   |
|                                          | Save                                   |   |
|                                          | Save and Continu                       | 0 |

- 7. Select the **reporting period covered**
- 8. Enter the **date** the audit report was completed
- 9. Answer the questions related to **Exemptions and Remedial Actions**
- 10. Click Save and Continue

| OTAQ Forms                      | Contact Us                                                                                                    |
|---------------------------------|----------------------------------------------------------------------------------------------------|
| MyCDX                           | Home                                                                                                    |
| Inbox<br>OTAQ Registration Home | Create New Attest Engagement : Reporting Period and Exceptions                                                                                                    |
| OTAQ Forms Home                 | Reporting Period and Audit Date                                                                                                    |
|                                 | Indicate the reporting period covered and the date on which the audit report being submitted was completed.                                                                    |
|                                 | Reporting Period Covered *                                                                                                    |
|                                 | Date of Audit Report *                                                                                                    |
|                                 |                                                                                                    |
|                                 | Exceptions and Remedial Actions                                                                                                    |
|                                 | <ol> <li>Has the reporting entity taken any remedial or other corrective actions resulting from this report? If Yes, describe the actions.</li> <li>Yes</li> <li>No</li> </ol> |
|                                 | <ul> <li>Will the reporting entity take future remedial or other corrective actions resulting from this report? If Yes, describe the actions.</li> <li>Yes</li> </ul>          |
|                                 | 3. Were there any exceptions noted by the audit company? If Yes, list the Attest regulatory sections under the exception.                                                      |
|                                 | Back<br>10 Save<br>Save and Continue                                                                                                    |

- **11**. Choose file and click **Upload**
- **12.** OPTIONAL: Enter **Comments**
- 13. Acknowledge the Attest Statement
- 14. Click Save and Continue

| OTAQ Forms                                         | Homa                                                                                                    |                                    | 🖂 Contact Us |
|----------------------------------------------------|----------------------------------------------------------------------------------------------------|------------------------------------|--------------|
| Inbox<br>OTAQ Registration Home<br>OTAQ Forms Home | Create New Attest Engage<br>—Upload Documents<br>Please upload a copy of the report and any supplem                                                                                                    | ment : Uploa                       | d Report     |
|                                                    | Document Name Nothing found to display. Comments If you have any additional comments, please enter t  Attest Statement  Attest Statement  Pursuant to 40 CFR 80.130(a)(2) and the attess required by the regulations of the auditor's agree | Uploaded<br>them in the box below. | Size (kb)    |

**15**. Review the submission and then click Sign, Encrypt, and Submit

| OTAQ Forms             |                                                                                                    |                                                                                                    |                       | 🖂 Contact Us |  |  |  |
|------------------------|----------------------------------------------------------------------------------------------------|----------------------------------------------------------------------------------------------------|-----------------------|--------------|--|--|--|
| MyCDX                  | Home                                                                                                    |                                                                                                    |                       |              |  |  |  |
| Inbox                  | Create New Attest Engagement: Review                                                                                                    |                                                                                                    |                       |              |  |  |  |
| OTAQ Registration Home |                                                                                                    |                                                                                                    |                       |              |  |  |  |
| OTAQ Forms Home        | Please review the information contained on this                                                                                                    | page prior to submitting the                                                                                                    | torm.                 |              |  |  |  |
|                        | -Submission Information                                                                                                    |                                                                                                    |                       |              |  |  |  |
|                        | This is your plan submission information                                                                                                    | 4 m m m                                                                                                    |                       |              |  |  |  |
|                        | Submission Type:                                                                                                    | Attest Engag                                                                                                    | jement                |              |  |  |  |
|                        | Attest Engagement Id:                                                                                                    | AT-2154                                                                                                    |                       |              |  |  |  |
|                        |                                                                                                    |                                                                                                    |                       |              |  |  |  |
|                        | -Submitter Information<br>The information below is from your CDX Regis<br>incorrect, please update your CDX Registration<br>updated within the MyCDX link on the left-han<br>more information on making these updates.               | -Submitter Information<br>The information below is from your CDX Registration and will be passed on to EPA with your submission. If this information is<br>incorrect, please update your CDX Registration information prior to starting your submission. These details can only be<br>updated within the MyCDX link on the left-hand side of this screen or by the CDX Help Desk. Please visit the FAQ section for<br>more information on making these updates |                       |              |  |  |  |
|                        | First Name:                                                                                                    | First Name: Daniel                                                                                                    |                       |              |  |  |  |
|                        | Last Name:                                                                                                    | Smith                                                                                                    |                       |              |  |  |  |
|                        | CDX UserId:                                                                                                    | DANIEL.SMIT                                                                                                    | гн                    |              |  |  |  |
|                        | Organization Name:                                                                                                    | DEEP SOUTH                                                                                                    | DRILLING              |              |  |  |  |
|                        | Email Address:                                                                                                    | daniel.smith@dsdrilling.com                                                                                                    |                       |              |  |  |  |
|                        | Phone Number:                                                                                                    | 337-555-98                                                                                                    | 323                   |              |  |  |  |
|                        | Extension:                                                                                                    |                                                                                                    |                       |              |  |  |  |
|                        | -Company Name and Location                                                                                                    |                                                                                                    |                       |              |  |  |  |
|                        | Company ID:                                                                                                    | 3400                                                                                                    |                       |              |  |  |  |
|                        | - Documents                                                                                                    |                                                                                                    |                       |              |  |  |  |
|                        | Document Name +                                                                                                    |                                                                                                    | Uploaded \$           | Size (kb)    |  |  |  |
|                        | Sample Attest Engagement Attachment.docx                                                                                                    |                                                                                                    | 07-26-2018 9:10:36 PM | 12.16        |  |  |  |
|                        | Comments     Attest Statement     Pursuant to 40 CFR 80.130(a)(2) and the attest engagement requirements of RFS (§80.1464), I am submitting the copy     required by the regulations of the auditor's agreed upon procedures report. |                                                                                                    |                       |              |  |  |  |
|                        |                                                                                                    | 15<br>Sign, I                                                                                                    | Encrypt and Submit    |              |  |  |  |
|                        |                                                                                                    |                                                                                                    |                       |              |  |  |  |

- 16. Use the eSignature Widget to sign submission
- 17. The submission will appear on the OTAQ Form Submissions Home page with the status of Submitted

#### eSignature Widget

| User: What is the first and middle name of   JOHN.DOE your oldest sibling?   Password: Answer:   •••••• ••••••   Show Password Show Answer   Welcome John Doe Correct Answer |
|----------------------------------------------------------------------------------------------------|
|----------------------------------------------------------------------------------------------------|

You are here: OTAQ Form Submissions Home

#### **OTAQ Form Submissions Home**

Success! You have successfully submitted your Attest Engagement.

#### -Attest Engagements-

Existing Attest Engagements for the selected company are displayed below. Click the "View" link to view the Copy of Record for an existing submission, or the "Edit" link to edit an In Progress submission. Click the "Create New Attest Engagement" button to create a new submission.

|    | Submission ID | Created               | Submitter   | Status      | Actions |
|----|---------------|-----------------------|-------------|-------------|---------|
| 17 | AT-2155       | 07-22-2018 7:15:29 AM |             | In Progress | Edit    |
|    | AT-2154       | 07-26-2018 3:02:26 PM | JOSH.GORDAN | Submitted   | View    |

Create New Attest Engagement

## Edit a Saved Attest Engagement

- 1. Click Edit
- 2. Enter the secure passphrase
- 3. Click Continue

The Create New Attest Engagement page will display, retaining all previously saved information.

| OTAQ Forms             |                                                                                                    |                                                                                            |                                                   |                                                                                  | Contact Us                    |  |
|------------------------|----------------------------------------------------------------------------------------------------|--------------------------------------------------------------------------------------------|---------------------------------------------------|----------------------------------------------------------------------------------|-------------------------------|--|
| MyCDX                  | Home                                                                                                    |                                                                                            |                                                   |                                                                                  |                               |  |
| Inbox                  | You are here: OTAC                                                                                                    | You are here: OTAQ Form Submissions Home                                                   |                                                   |                                                                                  |                               |  |
| OTAQ Registration Home | OTAO Form Submissions Home                                                                                                    |                                                                                            |                                                   |                                                                                  |                               |  |
| OTAQ Forms Home        | -Engineering Re                                                                                                    |                                                                                            |                                                   |                                                                                  |                               |  |
|                        | You do not have the Independent Third Party Engineer role for the company you selected. If you wish to submit a form for the company please update your existing company association roles in OTAQReg. |                                                                                            |                                                   |                                                                                  |                               |  |
|                        | -Attest Engagements-                                                                                                    |                                                                                            |                                                   |                                                                                  |                               |  |
|                        | Existing Attest Er<br>for an existing su<br>button to create a                                                                                                    | ngagements for the selected cor<br>Ibmission, or the "Edit" link to e<br>a new submission. | npany are displayed be<br>dit an In Progress subr | elow. Click the "View" link to view the<br>mission. Click the "Create New Attest | Copy of Record<br>Engagement" |  |
|                        | Submission ID                                                                                                    | Created                                                                                    | Submitter                                         | Status                                                                           | Actions                       |  |
|                        | AT-2155                                                                                                    | 07-22-2018 7:15:29 AM                                                                      |                                                   | In Progress                                                                      | Edit                          |  |
|                        | AT-2154                                                                                                    | 07-26-2018 3:02:26 PM                                                                      | JOSH.GORDAN                                       | Submitted                                                                        | View                          |  |
|                        | orms                                                                                                    |                                                                                            | _                                                 |                                                                                  | ⊠Contact Us                   |  |
| MyCDX                  | н                                                                                                    | ome                                                                                        |                                                   |                                                                                  | Contact os                    |  |
| Inbox                  |                                                                                                    | ttoct Engagom                                                                              | onte                                              |                                                                                  |                               |  |
| OTAQ Regis             | s Home                                                                                                    | Enter Passphrase<br>Please enter your Attest Engage<br>Passphrase:                         | ement passphrase.                                 | 2<br>3<br>Continue                                                               |                               |  |
|                        |                                                                                                    |                                                                                            |                                                   |                                                                                  |                               |  |

## View a "Copy of Record"

- 1. Click View
- 2. Enter the secure passphrase
- 3. Click Continue

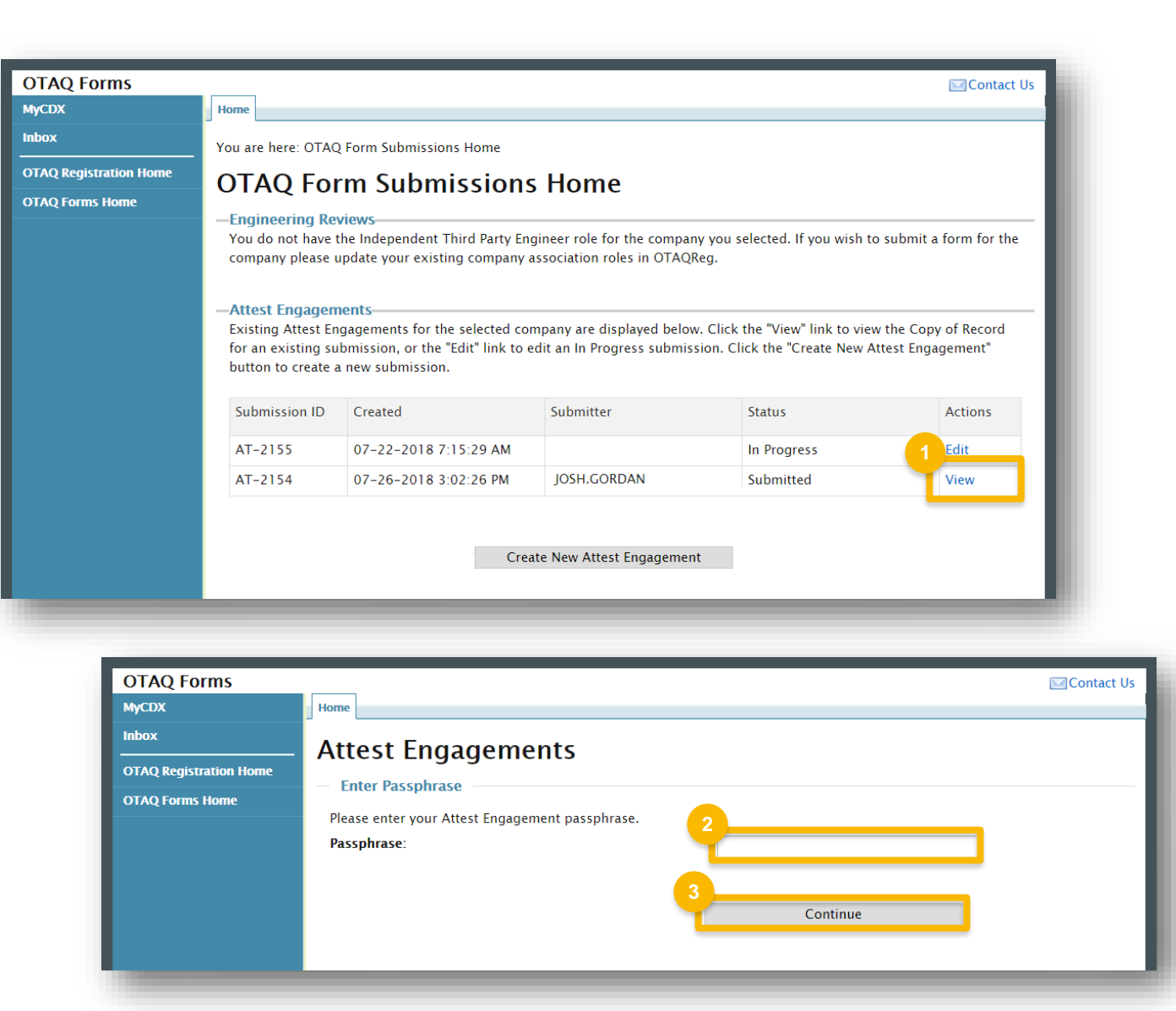

# View a "Copy of Record" (cont.)

- 4. Click a link to view or download
- 5. Click the document name to open attached documents

| OTAQ Forms             |                                                                                                 |                                                       |                                                | 🖂 Contact Us |  |  |
|------------------------|-------------------------------------------------------------------------------------------------|-------------------------------------------------------|------------------------------------------------|--------------|--|--|
| MyCDX                  | Home                                                                                            |                                                       |                                                |              |  |  |
| Inbox                  | Attest Engagement Subm                                                                          | nission                                               |                                                |              |  |  |
| OTAQ Registration Home |                                                                                                 |                                                       |                                                |              |  |  |
| OTAQ Forms Home        | -Submission Info<br>This is your Engineering Review submission info                             | rmation.                                              |                                                |              |  |  |
|                        | Submission Type:                                                                                | Attest Engage                                         | ement                                          |              |  |  |
|                        | Attest Engagement Id:                                                                           | AT-2154                                               |                                                |              |  |  |
|                        | CROMERR Activity Id:                                                                            |                                                       | 5ef-412b-a4d3-9ac801af3e47                     |              |  |  |
|                        | CROMERR Copy of Record:                                                                         | View   Dow                                            | vnload HTML   Download XML                     |              |  |  |
|                        | Status:                                                                                         | Submitted                                             |                                                |              |  |  |
|                        | Submission Time:                                                                                | Jul 26, 2018                                          | 9:30 PM                                        |              |  |  |
|                        |                                                                                                 |                                                       |                                                |              |  |  |
|                        | -Submitter Information<br>The information below is from your CDX Registra                       | ation and has been passed                             | on to EPA with your submission.                |              |  |  |
|                        | First Name:                                                                                     | Josh                                                  |                                                |              |  |  |
|                        | Last Name:                                                                                      | Gordan                                                |                                                |              |  |  |
|                        | CDX UserId:                                                                                     | JOSH.GORDA                                            | Ν                                              |              |  |  |
|                        | Organization Name:                                                                              | DEEP SOUTH                                            | DRILLING                                       |              |  |  |
|                        | Email Address:                                                                                  | josh.gordan@                                          | Ødsdrilling.com                                |              |  |  |
|                        | Phone Number:                                                                                   | 337-555-23                                            | 46                                             |              |  |  |
|                        | Extension:                                                                                      |                                                       |                                                |              |  |  |
|                        | Documents                                                                                       |                                                       |                                                |              |  |  |
| , I.I.I.               | Document Name                                                                                   |                                                       | Uploaded 🗢                                     | Size (kb)    |  |  |
|                        | Sample Attest Engagement Attachment.docx                                                        |                                                       | 07-26-2018 3:10:36 PM                          | 12.16        |  |  |
|                        |                                                                                                 |                                                       |                                                |              |  |  |
|                        | Comments                                                                                        |                                                       |                                                |              |  |  |
|                        | -Attest Statement                                                                               |                                                       |                                                |              |  |  |
|                        | Pursuant to 40 CFR 80.130(a)(2) and the atter<br>required by the regulations of the auditor's a | st engagement requiremen<br>greed upon procedures ret | its of RFS (§80.1464), I am submittin<br>port. | ng the copy  |  |  |
|                        |                                                                                                 |                                                       | Back                                           |              |  |  |